### Install WebCenter

In this post i will give a step by step explanation on how to install WebCenter on your machine. This isn't intended for a production environment. This how-to will tell you everything you need to know on how to get WebCenter suites up and running on your local machine.

I install WebCenter on my laptop which has Windows 7 64bit on it. Although That OS is not certified by Oracle, it does work nicely. I also use an Oracle 10g XE database which is also not supported. It's a good environment for developing and playing with the new features. Do not use this for a production environment...

The installation process consists out of following steps:

- Install WebLogic Server 11g (10.3.4)
- Run the Repository Creation Utility (RCU)
- Install WebCenter Suite 11g PS3
- Create a WebLogic domain
- Start the servers

### Install WebLogic Server

Download the latest version of WebLogic server from http://www.oracle.com/technetwork/middleware/fusion-middleware/downloads/index.html

When you run the installer it will start preparing the installation.

| Oracle Installer |                         |  |
|------------------|-------------------------|--|
| 1                |                         |  |
|                  | ORACLE <sup>.</sup>     |  |
|                  |                         |  |
|                  | Preparing the installer |  |
|                  |                         |  |
|                  | Cancel                  |  |
|                  |                         |  |

The next screen is just a welcome screen with some instructions:

| Oracle Installer - WebLogic 10.3.4.0                                                      |                                                            |                                                                                   |                                                                         |                                           |  |  |
|-------------------------------------------------------------------------------------------|------------------------------------------------------------|-----------------------------------------------------------------------------------|-------------------------------------------------------------------------|-------------------------------------------|--|--|
| Welcome<br>This installer will guide you through the installation of<br>WebLogic 10.3.4.0 |                                                            |                                                                                   | OF                                                                      | RACLE.                                    |  |  |
|                                                                                           | ☐ Instruction<br>Click the Ne<br>change ent<br>may quit th | is<br>ext button to proceed<br>ries in a previous scre<br>e installer at any time | to the next screen.<br>en, click the Previous<br>by clicking the Exit b | If you want to<br>; button. You<br>utton. |  |  |
| ORACLE                                                                                    |                                                            |                                                                                   |                                                                         |                                           |  |  |
| Exit Previous Next                                                                        |                                                            |                                                                                   |                                                                         |                                           |  |  |

#### Press next

In the next screen you need to specify in which middleware folder you want to install the WLS. We will create a new middleware folder because we want to have a fresh start for this release.

Specify a directory for example middleware11gR1\_PS3

| 🤯 Oracle Installer - WebLogic 10.3.4.0                                                                    | )                                                                                                    |  |  |  |  |
|----------------------------------------------------------------------------------------------------|----------------------------------------------------------------------------------------------------|--|--|--|--|
| Choose Middleware Home Directory Specify the Middleware Home where you wish to install WebLogic 10.3.4.0. |                                                                                                    |  |  |  |  |
| Middleware Home Type Use an existing Middleware Home  Create a new Middleware Home                        | C;\Oracle\Middleware11gR1_3<br>C:\Oracle\WL511g3<br>C:\Oracle\Middleware11gRC4<br>C:\Oracle\Middleware11gRC4_2<br>C:\Oracle\Middleware11gR1_4PROD<br>C:\Oracle\WL511g4 |  |  |  |  |
| C:\Oracle\Middleware11gR1_PS3                                                                             |                                                                                                    |  |  |  |  |
| Browse Reset                                                                                              |                                                                                                    |  |  |  |  |
| Exit Previous Next                                                                                        |                                                                                                    |  |  |  |  |

#### Press the next button

In the next screen you can provide your email address so you get notified when important updates are available. Because this is a development environment, we are going to disable this. You will get a message asking you if you are sure that you want to disable this.

|                                         | 둸 Oracle Installer - WebLogic 10.3.4.0                                                                               |
|-----------------------------------------|----------------------------------------------------------------------------------------------------|
|                                         | Register for Security Updates Provide your email address for security updates and to initiate configuration manager. |
|                                         | Email:<br>Use My Oracle Support email address/username                                                               |
| 1 B 1 B 1 B 1 B 1 B 1 B 1 B 1 B 1 B 1 B | I wish to receive security updates via My Oracle Support Support Password:                                           |
|                                         | Exit Previous Next                                                                                                   |

In the next screen you can provide the type of install. A typical install is ok for us. This will install the Weblogic server together with Coherence and the Enterprise pack for Eclipse.

|                                                                                                    | 😼 Oracle Installer - WebLogic 10.3.4.0                                             |                                                                                      |
|----------------------------------------------------------------------------------------------------|------------------------------------------------------------------------------------|--------------------------------------------------------------------------------------|
|                                                                                                    | <b>Choose Install Type</b><br>Select the type of installation you wish to perform. | ORACLE                                                                               |
| Typical     Install the following product(s)     WebLogic Server     Oracle Coherence     Oracle Enterprise Pack     Oracle Enterprise Pack     Oracle Enterprise Pack     Oracle Enterprise Pack     Oracle Enterprise Pack |                                                                                    | ) and component(s):<br>k for Eclipse<br>f components to install and perform optional |
|                                                                                                    | Exit                                                                               | Previous Next                                                                        |

In the next window you can provide specific folders for the components that will be installed. We can leave the defaults and just press Next

|   | 👩 Oracle Installer - WebLogic 10.3.4.0                                                                                 |                            |
|---|----------------------------------------------------------------------------------------------------|----------------------------|
|   | Choose Product Installation Directories<br>Provide the directories where you wish to install<br>WebLogic 10.3.4.0.     | ORACLE                     |
|   |                                                                                                    | 💍 Discard Changes          |
|   | Middleware Home Directory                                                                                              |                            |
|   | C:\Oracle\Middleware11gR1_PS3                                                                                          |                            |
|   | Product Installation Directories                                                                                       |                            |
|   | The Product Home might contain shared utilities and any products or components for<br>are not set.<br>WebLogic Server: | r which unique directories |
| l | C:\Oracle\Middleware11gR1_P53\wlserver_10.3                                                                            | Browse                     |
| l | Oracle Coherence:                                                                                                    |                            |
|   | C:\Oracle\Middleware11gR1_P53\coherence_3.6                                                                            | Browse                     |
| 1 | Oracle Enterprise Pack for Eclipse:                                                                                    |                            |
|   | C:\Oracle\Middleware11gR1_PS3\oepe_11gR1PS3                                                                            | Browse                     |
|   |                                                                                                    |                            |
|   | Exit                                                                                                    | Previous Next              |

In windows, the installer will ask to install the shortcut in all users start menu or just the local user. Select whatever fits you best and press Next.

| 🔂 Oracle Installer - WebLogic 10.3.4.0                                                                                                    |
|----------------------------------------------------------------------------------------------------|
| Choose Shortcut Location The installer creates shortcuts to Oracle components, samples, and tools. As a user with administrative privileges, you can specify where these shortcuts are created. |
| Select the Start Menu folder in which you want to create Oracle shortcuts:                                                                                                    |
| O <b>Local user's Start Menu folder</b><br>Select this option if you need to ensure that other profiles<br>registered on this machine will not have access to these shortcuts.                  |
| Exit Previous Next                                                                                                    |

The next screen gives an overview of the components that will be installed and the total disk space that will be used.

| 😡 Oracle Installer - WebLogic 10.3.4.0                                                                                                    |                                                                                                    |
|----------------------------------------------------------------------------------------------------|----------------------------------------------------------------------------------------------------|
| Installation Summary<br>The following Products and JDKs will be installed.                                                                                                    | ORACLE'                                                                                                    |
| WebLogic Server                                                                                                    | Description                                                                                                    |
| Core Application Server<br>Administration Console<br>Configuration Wizard and Upgrade F<br>Web 2.0 HTTP Pub-Sub Server<br>WebLogic SCA<br>WebLogic JDBC Drivers<br>Third Party JDBC Drivers<br>WebLogic Server Clients<br>WebLogic Web Server Plugins<br>UDDI and Xquery Support | Implements JEE technologies, Web services, and other leading<br>Internet standards, to provide a reliable framework for highly<br>available, scalable, and secure applications. |
| Evaluation Database                                                                                                    | Approximate Installed Size                                                                                                    |
| Coherence Product Files                                                                                                    | Highlighted item: 651,0 MB                                                                                                    |
|                                                                                                    | Total of all selected items:   1.622,4 MB                                                                                                    |
| E <u>x</u> it                                                                                                    | Previous Next                                                                                                    |

Your WebLogic server will now start installing:

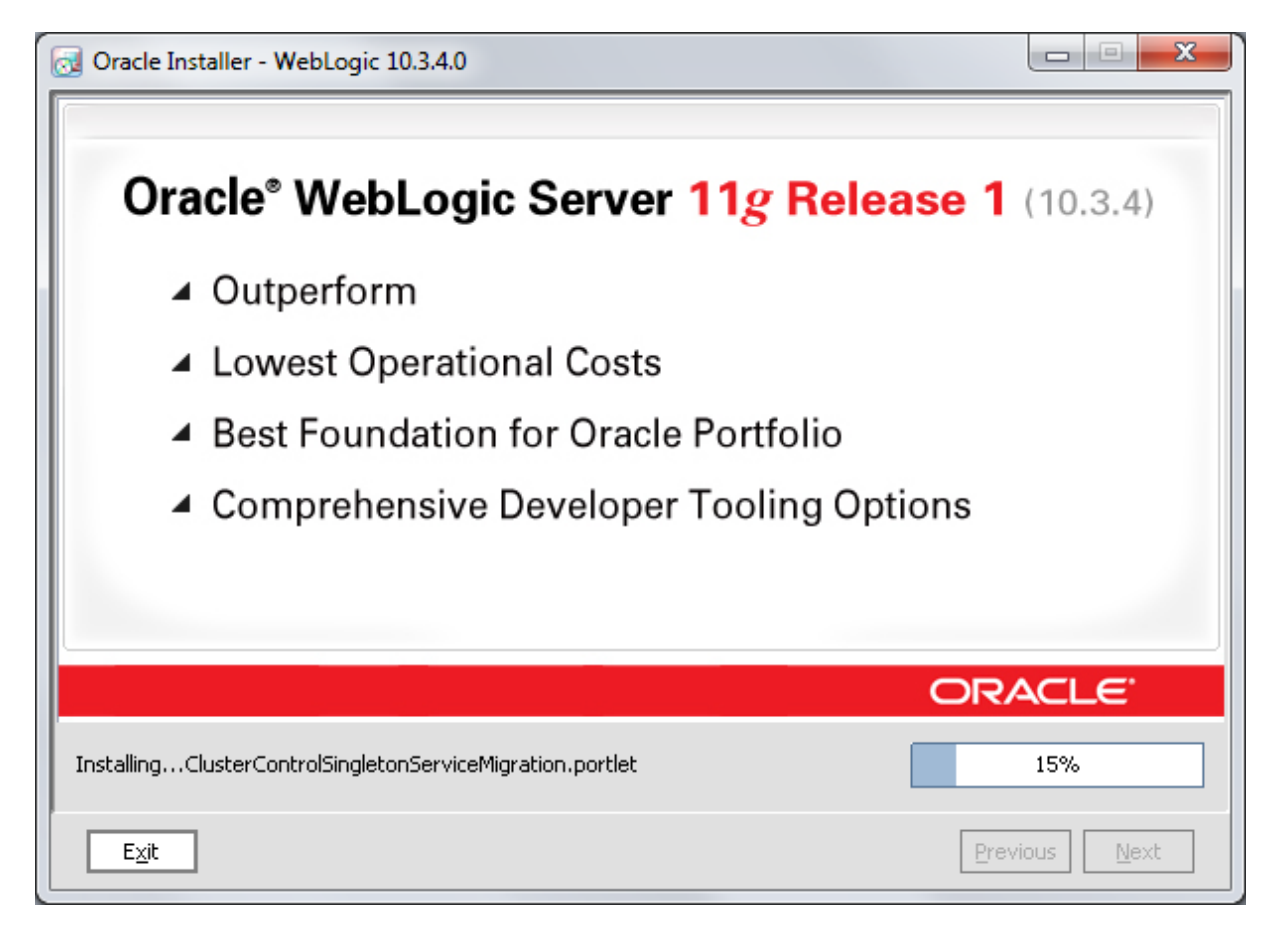

When the installation has finished, you will see the last screen. Make sure you unselect the Run Quickstart because this will create a domain and we want to create a domain when WebCenter has been installed.

| 😡 Oracle Installer - WebLogic 10.3.4.0                                |                                                    |               |
|-----------------------------------------------------------------------|----------------------------------------------------|---------------|
| Installation Complete<br>Click the Done button to exit the installer. |                                                    | ORACLE        |
|                                                                       | Message Congratulations! Installation is complete. |               |
|                                                                       |                                                    |               |
| ORACLE                                                                |                                                    |               |
| E <u>x</u> it                                                         | 🗌 Run Quickstart                                   | Previous Done |

Press Done to close the wizard.

# **Run the Repository Creation Utility**

Make sure you have downloaded the latest version of the RCU (11.1.1.4)

When you unzip the RCU you can find the executable in the BIN directory. Double click on rcu.bat to start up the RCU:

In the first screen you will need to specify whether you want to create or drop the schema's. We are, of course, creating schema's:

| 🛃 Repository Creation Utility - Step                                                                                           | 0 of 1 : Create Repository                                                         | C stepsores     |            |           |                                        |
|----------------------------------------------------------------------------------------------------|------------------------------------------------------------------------------------|-----------------|------------|-----------|----------------------------------------|
| Create Repository                                                                                                    | 1                                                                                  |                 |            |           | . <u>€`</u><br>ware <b>11</b> <i>g</i> |
| Create Repository  Database Connection Details  Select Components  Schema Passwords Map Tablespaces Summary Completion Summary | ⑦ Create<br>Create and load component sch<br>⑦ Drop<br>Remove component schemas fr | rom a database. |            |           |                                        |
|                                                                                                    |                                                                                    |                 |            |           |                                        |
| Help                                                                                                    |                                                                                    | < <u>T</u> erug | Volgende > | Voltooien | Annuleren                              |

In the next window you need to provide the parameters of your database you want to use to install the WebCenter schema's in.

If you also use an Oracle XE on your localhost, than your parameters will look similar to mine:

| 4  | Repository Creation Utility - Step    | 1 of 7 : Database Cor  | nnection Details                                                                      |
|----|---------------------------------------|------------------------|---------------------------------------------------------------------------------------|
| Da | tabase Connection Detail              | S                      | EUSION MIDDLEWARE 118                                                                 |
|    | Create Repository                     | <u>D</u> atabase Type: | Oracle Database                                                                       |
|    | Select Components<br>Schema Passwords | Hos <u>t</u> Name:     | localhost<br>For RAC database, specify VIP name or one of the Node name as Host name. |
| ļļ | Map Tablespaces<br>Summary            | P <u>o</u> rt:         | 1521                                                                                  |
|    | Completion Summary                    | Service Name:          | xe                                                                                    |
|    |                                       | <u>U</u> sername:      | sys<br>User with DBA or SYSDBA privileges. Example:sys                                |
|    |                                       | Password:              | •••••                                                                                 |
|    |                                       | <u>R</u> ole:          | SYSDBA -                                                                              |
|    |                                       |                        | One or more components may require SYSDBA role for the operation to succeed.          |
|    |                                       |                        |                                                                                       |
|    |                                       | <u>B</u> erichten:     |                                                                                       |
|    |                                       |                        |                                                                                       |
|    | Help                                  |                        | < Terug Volgende > Volgende > Annuleren                                               |

The RCU will do some testing to see if the provided database is supported. Because an Oracle XE is not supported, you will get a message. Luckily, there is an Ignore button and we are going to use it!

It can happen that you get an error message saying your database does not support sufficient processes. Therefore you need to execute following command and restart your database:

# ALTER SYSTEM SET processes=10000 SCOPE=SPFILE;

In the next screen you need to select the components you want to install in the database. We only need WebCenter suite so select it. By selecting this, this will also select the dependencies. We only have a dependency to the Metadata Services so this will be selected to.

You can also select a prefix that will be added to the schema owners name.

| 🕼 Repository Creation Utility - Step                                   | 2 of 7 : Select Components                                                                                                    |                                                                                         |                                    |
|------------------------------------------------------------------------|----------------------------------------------------------------------------------------------------|-----------------------------------------------------------------------------------------|------------------------------------|
| Select Components                                                      | بغور                                                                                                    |                                                                                         | <u>cle</u> 11 <i>8</i>             |
| Create Repository <u>Database Connection Details</u> Select Components | A Prefix groups the components associated with o <ul> <li>Select an existing Prefix</li> <li>UCM</li> <li>Create a new Prefix</li> </ul> DEV | ne deployment.                                                                          | ~                                  |
| Schema Passwords     Map Tablespaces                                   | Prefix car<br>start with                                                                                                    | n contain only alpha-numeric characters. Pr<br>a number and should not contain any spec | efix should not<br>ial characters. |
| 4 Summary                                                              | Component                                                                                                    | Schema Owner                                                                            |                                    |
| Completion Summary                                                     | □ 🖾 AS Common Schemas                                                                                                    |                                                                                         | ▲                                  |
|                                                                        | Metadata Services                                                                                                    | DEV_MDS                                                                                 |                                    |
|                                                                        | Audit Services                                                                                                    | IAU                                                                                     |                                    |
|                                                                        | Enterprise Scheduler Service                                                                                                    | ESS                                                                                     |                                    |
|                                                                        | Oracle Platform Security Serv                                                                                                    | ices OPSS                                                                               |                                    |
|                                                                        | Identity Management                                                                                                    |                                                                                         |                                    |
|                                                                        | Enterprise Content Management                                                                                                    | t                                                                                       |                                    |
|                                                                        |                                                                                                    |                                                                                         |                                    |
|                                                                        | Oracle Business Intelligence                                                                                                    |                                                                                         |                                    |
|                                                                        |                                                                                                    | ces                                                                                     |                                    |
|                                                                        | BOA and BPM Infrastructure                                                                                                    |                                                                                         |                                    |
|                                                                        | Bud Webcenter Suite                                                                                                    |                                                                                         |                                    |
|                                                                        | Berichten:                                                                                                    |                                                                                         |                                    |
| Help                                                                   |                                                                                                    | < <u>T</u> erug Volgende > ⊻oltooier                                                    | Annuleren                          |

The RCU will do some checks. If everything is ok, press OK in the popup.

Now you will need to provide the passwords for each schema that will be created. By default, the radio button Use name and password for all schemas is selected. This is good because this way you provide a password that will be applied for each schema.

Provide a password, confirm and press next:

| Repository Creation Utility - Step | o 3 of 8 : Schema Passwords                                                                                                    |                                                                                                    |                                                       |                                            |
|------------------------------------|----------------------------------------------------------------------------------------------------|----------------------------------------------------------------------------------------------------|-------------------------------------------------------|--------------------------------------------|
| Schema Passwords                   |                                                                                                    |                                                                                                    |                                                       |                                            |
| Create Repository                  | Please enter the passwords<br>numbers and the following s<br>character.                                                                   | s for the main and additional (auxiliary) so<br>special characters: \$, # ,Password sh                                                                                      | chema users. Password o<br>could not start with a num | can contain alphabets,<br>ber or a special |
| Select Components                  |                                                                                                    | or all schemas                                                                                                    |                                                       |                                            |
| Schema Passwords                   | Password ••                                                                                                    | ••••                                                                                                    |                                                       |                                            |
| Custom Variables                   | Confirm Password                                                                                                    | ••••                                                                                                    |                                                       |                                            |
| Summary                            | ◯ Use <u>m</u> ain schema passw                                                                                                    | vords for auxiliary schemas                                                                                                    |                                                       |                                            |
| Completion Summary                 | Specify different passw                                                                                                    | ords for all schemas                                                                                                    |                                                       |                                            |
|                                    | Component<br>Metadata Services<br>WebCenter Spaces<br>Portlet Producers<br>Activity Graph and Analytic<br>Discussions<br>Auxiliary Schema | Schema Owner           DEV_MDS           DEV_WEBCENTER           DEV_PORTLET           s         DEV_ACTIVITIES           DEV_DISCUSSIONS           DEV_DISCUSSIONS_CRAWLER | Schema Password                                       | Confirm Password                           |
| <u>H</u> elp                       |                                                                                                    | < Terug                                                                                                    | l <b>gende &gt;</b> oltooie                           | n Annuleren                                |

In the next step you can decide to install the activity graph and analytics with partitioning. For our environment this is not necessary, in production environment this is recommended.

| 🛃 Repository Creation Utility - Step | 4 of 8 : Custom Variables        |                                           |                          |
|--------------------------------------|----------------------------------|-------------------------------------------|--------------------------|
| Custom Variables                     |                                  |                                           |                          |
| Create Repository                    | Enter value for the following cu | stom variables.                           |                          |
| Database Connection Details          | Component                        | Custom Variable                           | Value                    |
| Select Components                    | Activity Graph and Analytics     | Install Analytics with Partitioning (Y/N) | N                        |
| Schema Passwords                     |                                  |                                           |                          |
| Custom Variables                     |                                  |                                           |                          |
| Map Tablespaces                      |                                  |                                           |                          |
| Summary                              |                                  |                                           |                          |
| Completion Summary                   |                                  |                                           |                          |
|                                      |                                  |                                           |                          |
|                                      |                                  |                                           |                          |
|                                      |                                  |                                           |                          |
|                                      |                                  |                                           |                          |
|                                      |                                  |                                           |                          |
|                                      |                                  |                                           |                          |
|                                      |                                  |                                           |                          |
|                                      |                                  |                                           |                          |
|                                      | <u>b</u> enchien.                |                                           |                          |
|                                      |                                  |                                           |                          |
|                                      |                                  |                                           |                          |
| Help                                 |                                  | < Terug Volgeno                           | Je > Voltooien Annuleren |

In the next step you can map the schemas to tablespaces. For our development environment we don't need to modify anything in this step so just press Next

| Are the second second s | 5 of 8 : Map Tablespaces                                              |                               |                                                                |                                                |
|----------------------------------------------------------------------------------------------------|-----------------------------------------------------------------------|-------------------------------|----------------------------------------------------------------|------------------------------------------------|
| Map Tablespaces                                                                                                    |                                                                       |                               | FUSIO                                                          | RACLE.<br>N MIDDLEWARE 118                     |
| Create Repository<br>Database Connection Details                                                                                                    | Choose tablespaces for the s<br>below.<br>To create new tablespaces o | elected components. The o     | default and temporary tablespaces click the 'Manage Tablespace | ces are specified in the table<br>res' button. |
| Select Components                                                                                                    | Component                                                             | Schema Owner                  | Default Tablespace                                             | Temp Tablespace                                |
| O Scheme Pasewords                                                                                                    | Metadata Services                                                     | DEV_MDS                       | *DEV_MDS                                                       | DEV_IAS_TEMP                                   |
| C Schenia Passwords                                                                                                    | WebCenter Spaces                                                      | DEV_WEBCENTER                 | *DEV_IAS_WEBCENTER                                             | DEV_IAS_TEMP                                   |
| <u>Custom Variables</u>                                                                                                    | Portlet Producers                                                     | DEV_PORTLET                   | *DEV_IAS_PORTLET                                               | DEV_IAS_TEMP                                   |
| Map Tablespaces                                                                                                    | Activity Graph and Anal                                               | DEV_ACTIVITIES                | *DEV_IAS_ACTIVITY                                              | DEV_IAS_TEMP                                   |
|                                                                                                    | Discussions                                                           | DEV_DISCUSSIONS               | *DEV_IAS_DISCUSS                                               | DEV_IAS_TEMP                                   |
|                                                                                                    | 1                                                                     |                               |                                                                |                                                |
|                                                                                                    | * Default tablespaces (specifi                                        | ed in the configuration files | <ul> <li>are to be created upon contin</li> </ul>              | mation.                                        |
| 1                                                                                                    |                                                                       |                               |                                                                | Manage Tablespaces                             |
|                                                                                                    | Berichten:                                                            |                               |                                                                |                                                |
|                                                                                                    |                                                                       |                               |                                                                |                                                |
| Help                                                                                                    |                                                                       | < <u>T</u> eri                | ug Volgende > ⊻                                                | oltooien Annuleren                             |

You will get a message that tablespaces that do not already exist will be created. No problem so just press OK.

Your tablespaces will be created. This can take a few moments. After this has been finished, press the OK button on the popup.

In the last screen you see an overview of the schema's that will be created and in what tablespace they will be created.

| 🛃 Repository Creation Utility - Step                                                                              | 6 of 8 : Summary                                                                                                    |                 |                                                                |                                                                              |
|----------------------------------------------------------------------------------------------------|----------------------------------------------------------------------------------------------------|-----------------|----------------------------------------------------------------|------------------------------------------------------------------------------|
| Summary                                                                                                    |                                                                                                    |                 |                                                                |                                                                              |
| Create Repository Database Connection Details Select Components Schema Passwords Custom Variables Map Tablespaces | Database details:<br>Host Name: localhost<br>Port: 1521<br>Service Name: XE<br>Connected As: sys<br>Operation: Create<br>Prefix for (prefixable) Schema Ov | vners:DEV       |                                                                |                                                                              |
| Summary                                                                                                    | Component                                                                                                    | Schema Owner    | Tablespace Type                                                | Tablespace Name                                                              |
| Completion Summary                                                                                                | Metadata Services<br>WebCenter Spaces                                                                                                    | DEV_MDS         | Default<br>Temp<br>Additional<br>Default<br>Temp<br>Additional | DEV_MDS<br>DEV_IAS_TEMP<br>None<br>DEV_IAS_WEBCENTER<br>DEV_IAS_TEMP<br>None |
|                                                                                                    | Portlet Producers                                                                                                    | DEV_PORTLET     | Default<br>Temp<br>Additional                                  | DEV_IAS_PORTLET<br>DEV_IAS_TEMP<br>None                                      |
|                                                                                                    | Activity Graph and Analytics                                                                                                    | DEV_ACTIVITIES  | Default<br>Temp<br>Additional                                  | DEV_IAS_ACTIVITY<br>DEV_IAS_TEMP<br>None                                     |
|                                                                                                    | Discussions                                                                                                    | DEV_DISCUSSIONS | Default<br>Temp<br>Additional                                  | DEV_IAS_DISCUSS<br>DEV_IAS_TEMP<br>None                                      |
| Help                                                                                                    |                                                                                                    | < <u>T</u> erug | Volgende >                                                     | Create Annuleren                                                             |

Press the OK button to start the creation of the schemas:

| ер | ository Create in progress.    |                |
|----|--------------------------------|----------------|
| I  | Metadata Services              | 00:01.638(sec) |
| Э  | Portlet Producers              | 00:00.764(ms)  |
|    | Activity Graph and Analytics   | 0              |
|    | Discussions                    | 0              |
|    | WebCenter Spaces               | 0              |
|    | Execute post create operations | 0              |
|    |                                |                |
|    |                                |                |
|    |                                |                |

Normally everything should go well and you will see an overview of everything that has been created and their status:

| 🐇 Repository Creation Utility - Step                                                                                                    | 7 of 8 : Completion Summary                                                                                                    |                                                                                        |                                                           |                                            |
|----------------------------------------------------------------------------------------------------|----------------------------------------------------------------------------------------------------|----------------------------------------------------------------------------------------|-----------------------------------------------------------|--------------------------------------------|
| Completion Summary                                                                                                    |                                                                                                    |                                                                                        | FUS                                                       |                                            |
| Create Repository<br>Database Connection Details<br>Select Components<br>Schema Passwords<br>Custom Variables<br>Map Tablespaces<br>Summary<br>Completion Summary | Database details:<br>Host Name: local<br>Port: 152<br>Service Name: XE<br>Connected As: sys<br>Operation: Creat<br>RCU Logfile: C:\Us<br>Component Log Directory: C:\Users<br>Execution Time: 41 se<br>Prefix for (prefixable) Schema Owner | lhost<br>1<br>e<br>ers\Yannick\Downloads\<br>s\Yannick\Downloads\<br>cconds<br>ers:DEV | ds\rcuHome\rcu\log\logdir.20<br>rcuHome\rcu\log\logdir.20 | 2011-01-29_17-57\rcu.log<br>11-01-29_17-57 |
|                                                                                                    | Component                                                                                                    | Status                                                                                 | Logfile                                                   | Time                                       |
|                                                                                                    | Metadata Services                                                                                                    | Success                                                                                | mds.log                                                   | 00:01.622(sec)                             |
|                                                                                                    | WebCenter Spaces                                                                                                    | Success                                                                                | webcenter.log                                             | 00:07.004(sec)                             |
|                                                                                                    | Portlet Producers                                                                                                    | Success                                                                                | portlet.log                                               | 00:01.154(sec)                             |
|                                                                                                    | Activity Graph and Analytics                                                                                                    | Success                                                                                | activities.log                                            | 00:01.826(sec)                             |
|                                                                                                    | Discussions                                                                                                    | Success                                                                                | discussions.log                                           | 00:03.900(sec)                             |
| Help                                                                                                    |                                                                                                    | < <u>T</u> erug                                                                        | Volgende >                                                | <u>Create</u>                              |

Press the close button.

#### Install WebCenter Suite

Make sure you have download the latest version of WebCenter: http://www.oracle.com/technetwork/middleware/webcenter/downloads/index.html

Open setup.exe from the Disk1 folder.

You will get a popup were you need to specify a valid directory with a JVM.

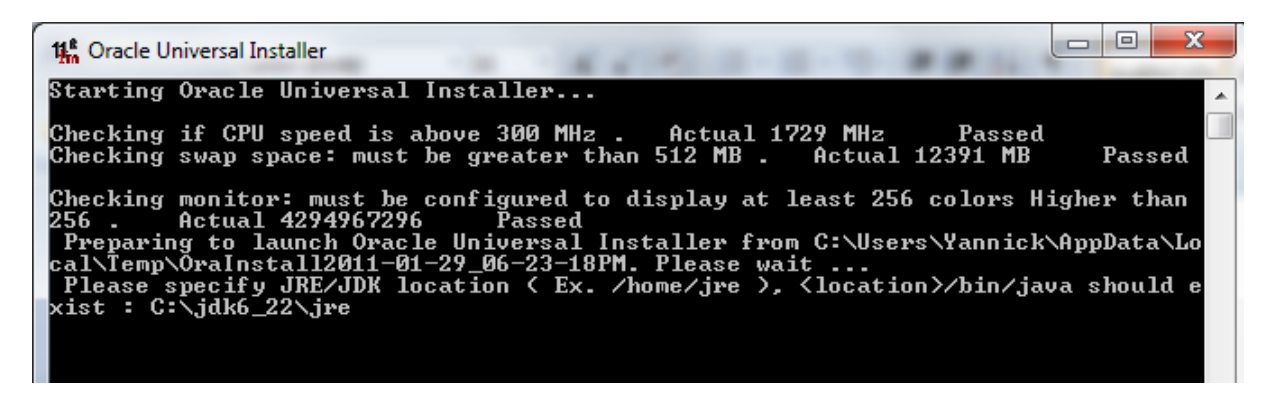

The directory on your machine can be different from the one on mine... Press enter in order to confirm the directory and the installer will start You will first see a welcome screen. You will find some information about the prerequisites but because you al followed this howto, no need to read them :) You just can press the next button

The next window will also provide you the possibility to update. We do a clean install so select Skip Software Update and press next:

| Oracle Fusion Middleware 11               | 3 WebCenter Installation - Stap 2 van 8 |
|-------------------------------------------|-----------------------------------------|
| Install Software U                        | pdates                                  |
| Welcome                                   | Skip Software Updates                   |
| Skip Software Updates                     | Search My Oracle Support for Updates    |
| Prerequisite Checks                       | User Name:                              |
| Installation Location                     | Password:                               |
| Application Server                        | Proxy Settings Test Connection          |
| Installation Summary                      | O Search Local Directory for Updates    |
| <ul> <li>Installation Progress</li> </ul> | Local Directory: Browse                 |
| <ul> <li>Installation Complete</li> </ul> | Search For Updates                      |
|                                           |                                         |
|                                           |                                         |
|                                           |                                         |
|                                           |                                         |
|                                           |                                         |
|                                           |                                         |
|                                           |                                         |
| Help                                      | < Terug Volgende > Volgende > Annuleren |
|                                           | Elapsed Time: 2m 53s                    |

The next window checks some prerequisites like OS and physical memory.

| Oracle Fusion Middleware 11g | WebCente  | r Installation - Stap 3 van 8                                     |                    |                    |
|------------------------------|-----------|-------------------------------------------------------------------|--------------------|--------------------|
| Prerequisite Chec            | ks        | ~                                                                 |                    | <u>e</u> <b>11</b> |
| <u>Welcome</u>               | Selection | Check                                                             | Progress           | Status             |
| Skip Software Updates        | 1         | Checking operating system certification                           | 100%               | 1                  |
| Prerequisite Checks          | 1         | Checking physical memory                                          | 100%               | ×                  |
| Installation Location        |           |                                                                   |                    |                    |
| Application Server           |           |                                                                   |                    |                    |
| Installation Summary         |           |                                                                   |                    |                    |
| Installation Progress        |           |                                                                   |                    |                    |
| Installation Complete        |           |                                                                   |                    |                    |
|                              |           |                                                                   |                    |                    |
|                              |           | A                                                                 | bort <u>R</u> etry | Continue           |
|                              | ⊕ - ✓ C   | hecking operating system certification<br>hecking physical memory |                    |                    |
| Help                         |           | < Terug Volgende >                                                | <u>V</u> oltooien  | Annuleren          |
|                              |           |                                                                   | E                  | apsed Time: 4m 28  |

In the next screen you need to select the middleware home directory and the Oracle Home directory. Make sure you have selected the middleware home directory you created during the install of the WLS.

| Oracle Fusion Middleware 11g WebCenter Installation - Stap 4 van 8                                                                                                    |                                                                                                    |  |  |  |
|----------------------------------------------------------------------------------------------------|----------------------------------------------------------------------------------------------------|--|--|--|
| Specify Installation                                                                                                    | Location CRACLE 118                                                                                                    |  |  |  |
| <ul> <li>Welcome</li> <li>Skip Software Updates</li> <li>Prerequisite Checks</li> <li>Installation Location</li> <li>Application Server</li> <li>Installation Summary</li> <li>Installation Progress</li> <li>Installation Complete</li> </ul> | Oracle Middleware Home:       Oracle\Middleware11gR1_PS3 ▼       Browse         Oracle Home Directory:       Oracle_WC         The Oracle home will be created under the Oracle Middleware Home location with the given name. |  |  |  |
| Help                                                                                                    | < Terug Volgende > Voltooien Annuleren                                                                                                    |  |  |  |
|                                                                                                    | Elapsed Time: 5m 3s                                                                                                    |  |  |  |

In the next window you can select to install WebCenter on WebLogic or IBM Websphere. We are going to install it on WebLogic:

| Oracle Fusion Middleware 11g | WebCenter Installation - Stap 5 van 8                                                 |
|------------------------------|---------------------------------------------------------------------------------------|
| Application Serve            | FUSION MIDDLEWARE 118                                                                 |
| Welcome                      |                                                                                       |
| Skip Software Updates        |                                                                                       |
| Prerequisite Checks          | WebLogic Server                                                                       |
| Installation Location        | O WebSphere                                                                           |
| Application Server           |                                                                                       |
| Installation Summary         |                                                                                       |
| Installation Progress        | Application Server Location                                                           |
| Installation Complete        | C:\Oracle\Middleware11gR1_PS3 Browse                                                  |
|                              |                                                                                       |
|                              |                                                                                       |
|                              | WLS installation detected. WebLooic Server support available in this Middleware Home. |
|                              |                                                                                       |
|                              |                                                                                       |
|                              |                                                                                       |
| Help                         | < Terug Volgende > Voltooien Annuleren                                                |
|                              | Elapsed Time: 6m 13s                                                                  |

The next window shows an overview of the of the installation properties. Press install in order to install WebCenter:

| 0 | Or | acle Fusion Middleware 11 | g WebCenter Installation - Stap 6 van 8                                                                                                    |
|---|----|---------------------------|----------------------------------------------------------------------------------------------------|
|   | Ir | nstallation Summ          | nary ORACLE TIS                                                                                                    |
|   | P  | Welcome                   | EInstall Oracle WebCenter                                                                                                    |
|   | 4  | Skip Software Updates     | Directory Details                                                                                                    |
|   | Ļ. | Prerequisite Checks       | Middleware Home Location: C:\Oracle\Middleware11gR1_PS3                                                                                                    |
|   | Ļ  | Installation Location     |                                                                                                    |
|   | Ļ. | Application Server        | Application Server Location: C:\Oracle\Middleware11gR1_PS3                                                                                                    |
|   | ¢  | Installation Summary      | Disk Space                                                                                                    |
| 1 | ¢  | Installation Progress     | Available: 43033 MB                                                                                                    |
|   | 6  | Installation Complete     | WebCenter Spaces                                                                                                    |
|   |    |                           | ·····WebCenter Framework                                                                                                    |
|   |    |                           | WebCenter Portlets                                                                                                    |
|   |    |                           | Save Response File: Save                                                                                                    |
|   |    |                           | To change this configuration before installing, select the topic you want to change in the pane on the left.<br>To install this configuration, select <u>I</u> nstall. |
|   |    | Help                      | < Terug Volgende > Install Annuleren                                                                                                    |
|   |    |                           | Elapsed Time: 7m 3s                                                                                                    |

When the installation has completed you can press to times Next.

WebCenter is now installed and we can start creating the domain in our installed WebLogic server.

# Create the WebLogic Domain

In order to create a new domain, we need to run the configuration tool from weblogic. This can be found in the commons directory of the WLS:

C:\Oracle\Middleware11gR1\_PS3\wlserver\_10.3\common\bin

Execute config.exe

In the first screen select the Create a new WebLogic domain and press Next

| Fusion Middleware Configuration Wizard                                                         |               |
|------------------------------------------------------------------------------------------------|---------------|
| Welcome                                                                                        | ORACLE        |
|                                                                                                |               |
| Create a new WebLogic domain                                                                   |               |
| Create a WebLogic domain in your projects directory.                                           |               |
| O Extend an existing WebLogic domain                                                           |               |
| Use this option to add new components to an existing domain and modify configuration settings. |               |
|                                                                                                | Previous Next |

In the next screen we need to provide the components we want to install in our domain.

Select following components:

- Oracle Webcenter Spaces
- Oracle Portlet Producers
- Oracle WebCenter Discussion Server
- Oracle WebCenter Activity Graph Engines
- Oracle WebCenter Personalization
- Oracle WebCenter Pagelet Producer

This will create a full blown domain with all the features of Webcenter. If you don't plan on testing or using some features, than by all means, don't select them in your domain.

Press the next button.

| Fusion Middleware Configuration Wizard                                          | <b>— — X</b>  |
|---------------------------------------------------------------------------------|---------------|
| Select Domain Source                                                            | ORACLE        |
| • Generate a domain configured automatically to support the follow              | ing products: |
| ☑ Basic WebLogic Server Domain - 10.3.4.0 [wlserver_10.3] *                     |               |
| Oracle WebCenter Spaces - 11.1.1.0 [Oracle_WC]                                  |               |
| Oracle Enterprise Manager - 11.1.1.0 [oracle_common]                            |               |
| ✓ Oracle Portlet Producers - 11.1.1.0 [Oracle_WC]                               |               |
| Oracle WebCenter Discussion Server - 11.1.1.0 [Oracle_WC]                       |               |
| Oracle WebCenter ActivityGraph Engines - 11.1.1.0 [Oracle_WC]                   |               |
| Oracle WebCenter Personalization - 11.1.1.0 [Oracle_WC]                         |               |
| ✓ Oracle WebCenter Pagelet Producer - 11.1.1.0 [Oracle_WC]                      |               |
| Oracle WebCenter Analytics Collector - 11.1.1.0 [Oracle_WC]                     |               |
| Oracle WSM Policy Manager - 11.1.1.0 [oracle_common]                            |               |
| Oracle JRF WebServices Asynchronous services - 11.1.1.0 [oracle_common]         |               |
| Oracle JRF - 11.1.1.0 [oracle_common]                                           |               |
| Basic WebLogic SIP Server Domain - 10.3.4.0 [wlserver_10.3]                     |               |
| WebLogic Advanced Web Services for JAX-RPC Extension - 10.3.4.0 [wlserver_10.3] | ¥             |
| ○ Base this domain on an existing template                                      |               |
| Template location: C:\Oracle\Middleware11gR1_PS3                                | Browse        |
| Exit Help                                                                       | Previous Next |

In the next step you need to provide a name for your domain and the directory for the domain

| Fusion Middleware Configuration Wizard                    |                                                                       |                                                                      |                  |               |
|-----------------------------------------------------------|-----------------------------------------------------------------------|----------------------------------------------------------------------|------------------|---------------|
| Specify Domain Name and Location                          |                                                                       |                                                                      |                  | ORACLE        |
| Enter the nam                                             | ne and location fo                                                    | r the domain and its appli                                           | ications:        |               |
| Domain name:<br>Domain location:<br>Application location: | webcenter_domain <br>C:\Oracle\Middleware1:<br>C:\Oracle\Middleware1: | 1gR1_PS3\user_projects\domains<br>1gR1_PS3\user_projects\applicatior | Browse<br>Browse |               |
| Exit Help                                                 |                                                                       |                                                                      |                  | Previous Next |

| Fusion Middleware Configu  | ration Wizard                           |               |
|----------------------------|-----------------------------------------|---------------|
| Configure Administrato     | r User Name and Password                | ORACLE        |
| 🕐 Discard Changes          |                                         |               |
| *Name:                     | weblogic                                |               |
| *User password:            | ****                                    |               |
| *Confirm user password:    | ****                                    |               |
| Description:               | This user is the default administrator. |               |
|                            |                                         |               |
|                            |                                         |               |
|                            |                                         |               |
|                            |                                         |               |
|                            |                                         |               |
|                            |                                         |               |
|                            |                                         |               |
|                            |                                         |               |
|                            |                                         |               |
|                            |                                         |               |
| E <u>x</u> it <u>H</u> elp |                                         | Previous Next |

Now it's time to provide the name for the admin user and a password.

### Press Next

Make sure Development Mode is selected in the list on the left and provide an installed JDK:

| Fusion Middleware Configuration Wizard                                                                                                    |                |                                                                                                    |
|----------------------------------------------------------------------------------------------------|----------------|----------------------------------------------------------------------------------------------------|
| Configure Server Start Mode and JDK Before putting your domain into production, make sure that I Production Environment' in the WebLogic Server documentat                                                        | the production | environment is secure. For more information, see the topic 'Securing a                                                                   |
| WebLogic Domain Startup Mode                                                                                                    | JDK Select     | n                                                                                                    |
| Development Mode     Utilize boot, properties for username     and password and poll for applications     to deploy.     Sun JDK recommended for better startup     performance during iterative     development. | ¥.             | <b>vailable JDKs</b><br>Rockit SDK 1.6.0_22 @ C:\Oracle\Middleware11gR1_PS3\jr<br>iun SDK 1.6.0_21 @ C:\Oracle\Middleware11gR1_PS3\jdK1( |
| Production Mode<br>Require the entry of a username and<br>password and do not poll for<br>applications to deploy.<br>WebLogic JRockit JDK recommended for<br>better runtime performance and<br>management.        |                |                                                                                                    |
| Exit Help                                                                                                    |                | Previous Next                                                                                                    |

In the next step you need to configure the JDBC connections. You can modify all the schemas together by checking the checkbox right to each schema. Because we have used a single password for all the schemas, this step is easy:

| Fusio          | on Middlewa                   | are Configuration Wi     | zard                      | E                           | -                  |                 |                 |  |
|----------------|-------------------------------|--------------------------|---------------------------|-----------------------------|--------------------|-----------------|-----------------|--|
| Confi          | gure JDB                      | C Component S            | chema                     |                             |                    |                 | ORACLE          |  |
| Note:          | Change onl                    | y the input fields below | v that you wish to modify | y and values will be applie | ed to all selected | l rows.         |                 |  |
| Vendor: Oracle |                               |                          |                           |                             | DBMS/Serv          | ice: xe         |                 |  |
|                | Driver:                       | *Oracle's Driver (Thi    | n) for Service connectio  | ns; Versions:9.0.1 and la   | - Host Na          | me: localhost   |                 |  |
| Sch            | nema Owner:                   | Varies among compor      | nent schemas              |                             | P                  | ort: 1521       | 1521            |  |
| Schem          | na Password:                  | ****                     |                           |                             |                    |                 |                 |  |
|                | Com                           | Configure selected       | component schemas as      | RAC multi data source so    | hemas in the ne    | schema Owner    | Schema Pacsword |  |
|                | ActivitiesDS                  | Schema                   | xe                        | localhost                   | 1521               | DEV ACTIVITIES  | *****           |  |
|                | DiscussionD:                  | 5 Schema                 | xe                        | localhost                   | 1521               | DEV_DISCUSSIONS | *****           |  |
|                | Personalizat                  | ionDS Schema             | xe                        | localhost                   | 1521               | DEV_WEBCENTER   | *****           |  |
|                | PortletDS So                  | hema                     | xe                        | localhost                   | 1521               | DEV_PORTLET     | ****            |  |
|                | WebCenter                     | )S Schema                | xe                        | localhost                   | 1521               | DEV_WEBCENTER   | ****            |  |
|                | mds-Pagelet                   | ProducerDS Schema        | xe                        | localhost                   | 1521               | DEV_MDS         | ****            |  |
|                | WebCenter                     | MDS Schema               | xe                        | localhost                   | 1521               | DEV_MDS         | ****            |  |
|                | OWSM MDS                      | Schema                   | xe                        | localhost                   | 1521               | DEV_MDS         | ****            |  |
|                | Personalization MDS Schema xe |                          | xe                        | localhost                   | 1521               | DEV_MDS         | ****            |  |
|                |                               |                          |                           |                             |                    |                 |                 |  |
| E              | <u>x</u> it <u>H</u> e        | эlр                      |                           |                             |                    |                 | Previous Next   |  |

All the connections will be checked to see if they are correct and meet the requirements:

| st JD                                              | BC Co                                                                    |                                                                                                    |                                                       |  |
|----------------------------------------------------|--------------------------------------------------------------------------|----------------------------------------------------------------------------------------------------|-------------------------------------------------------|--|
|                                                    |                                                                          |                                                                                                    |                                                       |  |
|                                                    | Status                                                                   | Component Schema                                                                                                    | JDBC Connection URL                                   |  |
|                                                    | $\checkmark$                                                             | ActivitiesDS Schema                                                                                                    | jdbc:oracle:thin:@localhost:1521/xe                   |  |
| $\checkmark$                                       | $\checkmark$                                                             | DiscussionDS Schema                                                                                                    | jdbc:oracle:thin:@localhost:1521/xe                   |  |
| $\checkmark$                                       | $\checkmark$                                                             | PersonalizationDS Schema                                                                                                    | jdbc:oracle:thin:@localhost:1521/xe                   |  |
|                                                    | $\checkmark$                                                             | PortletDS Schema                                                                                                    | jdbc:oracle:thin:@localhost:1521/xe                   |  |
| $\checkmark$                                       | $\checkmark$                                                             | WebCenterDS Schema                                                                                                    | jdbc:oracle:thin:@localhost:1521/xe                   |  |
| $\checkmark$                                       | $\checkmark$                                                             | mds-PageletProducerDS Schema                                                                                                    | jdbc:oracle:thin:@localhost:1521/xe                   |  |
|                                                    | $\checkmark$                                                             | WebCenter MDS Schema                                                                                                    | jdbc:oracle:thin:@localhost:1521/xe                   |  |
| $\checkmark$                                       | $\checkmark$                                                             | OWSM MDS Schema                                                                                                    | jdbc:oracle:thin:@localhost:1521/xe                   |  |
| <u>S</u> elect<br>Conne                            | All U                                                                    | nselect All Test Connections                                                                                                    |                                                       |  |
| Comp<br>Driver<br>URL=j<br>User=<br>Passw<br>SQL T | onent Sch<br>=oracle.j<br>idbc:oracl<br>DEV_MD9<br>ord=****<br>est=selec | ema=Personalization MDS Schema<br>dbc.OracleDriver<br>e:thin:@localhost:1521/xe<br>5<br>****<br>t: 1 from schema_version_registry | where owner=(select user from dual) and mr_type='MDS' |  |
| CFGF                                               | WK-20850                                                                 | ): Test Successful!                                                                                                    |                                                       |  |

If everything went well, all the test should be successful and you can press the next button.

We are not going to modify anything else on the domain so just press next in the Select Optional configuration screen.

In the next screen press the Create button in order to create the domain. After some moments your WebCenter domain should be ready.

Press the done button to close the wizard.

Your domain is now ready to be used.

#### Start the servers

Each domain has an adminServer which need to be started before we can start the managed servers.

This can be done by executing the startWebLogic.cmd command in following directory: <middleware home>\user\_projects\domains\webcenter\_domain\bin

The admin server will now start. Be patient, this can take a few minutes depending on your system.

The server has been started when you see following line:

<WebLogicServer> <BEA-000360> <Server started in RUNNING mode>

You can open the console: http://localhost:7001/console When you have been logged in to the console you can take a look at your environment by opening the servers page from the environment section:

There you can see the managed server that you need to start:

- WC\_Collaboration: contains the WebCenter services
- WC\_Portlet: used for deploying portlets
- WC\_Spaces: this is the WebCenter Spaces server
- WC\_Utilities: Analytics and activity graph is installed on this one.

The beauty of this is that you only need to start the servers you want. For example, if you don't want to use the analytics or discussions, you just can start the spaces server. This is what we will do now.

You can't start the servers from the console unless you have installed the node manager but we haven't done so.

The basic command for starting a managed server is the following:

startManagedWebLogic.cmd <managedServer> <WebLogic HTTP address>

For example in order to start the spaces server we need to execute following command:

startManagedWebLogic.cmd WC\_Spaces http://localhost:7001

When you execute this command, some initializations will take place and after that you will need to provide the username and password of the admin user you defined during install.

When you start the server you might see an error that looks like this:

ORA-04063: package body "DEV\_MDS.MDS\_INTERNAL\_SHREDDED" has errors ORA-06508: PL/SQL: could not find program unit being called: "DEV\_MDS.MDS\_INTERNAL\_SHREDDED" ORA-06512: at line 1

Although the server will be started, the WebCenter application will not work.

In order to solve this, you only need to recompile the packages from the DEV\_MDS schema. If you don't know how to do this, this can be done in JDeveloper. First create a connection to the DEV\_MDS schema.

Make sure you also compile the package body and not only the specifications!

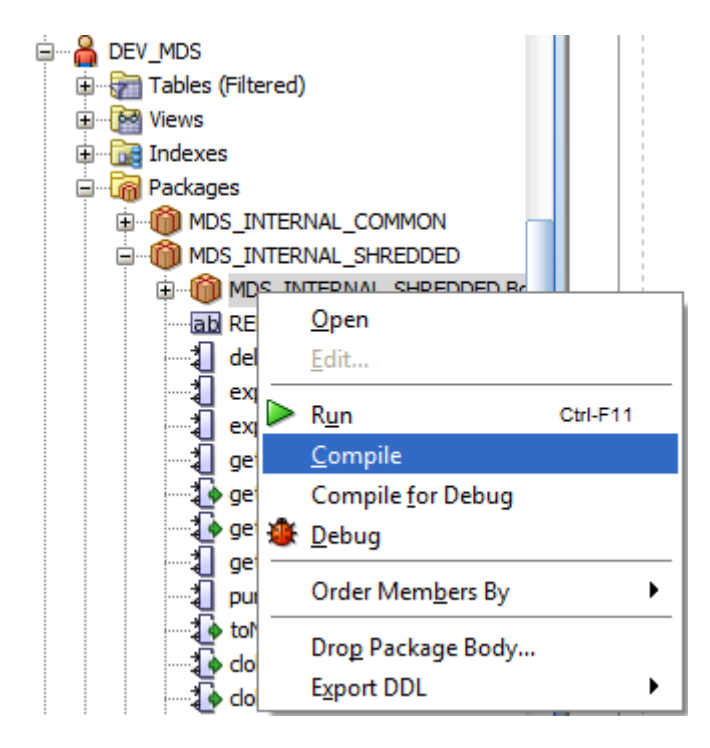

Shutdown the managed server first and rerun the command to start the managed server.

Now you should see the server in running mode without seeing any error message.

Test the spaces application by going to http://localhost:8888/webcenter

When you see the default welcome page, your server works!

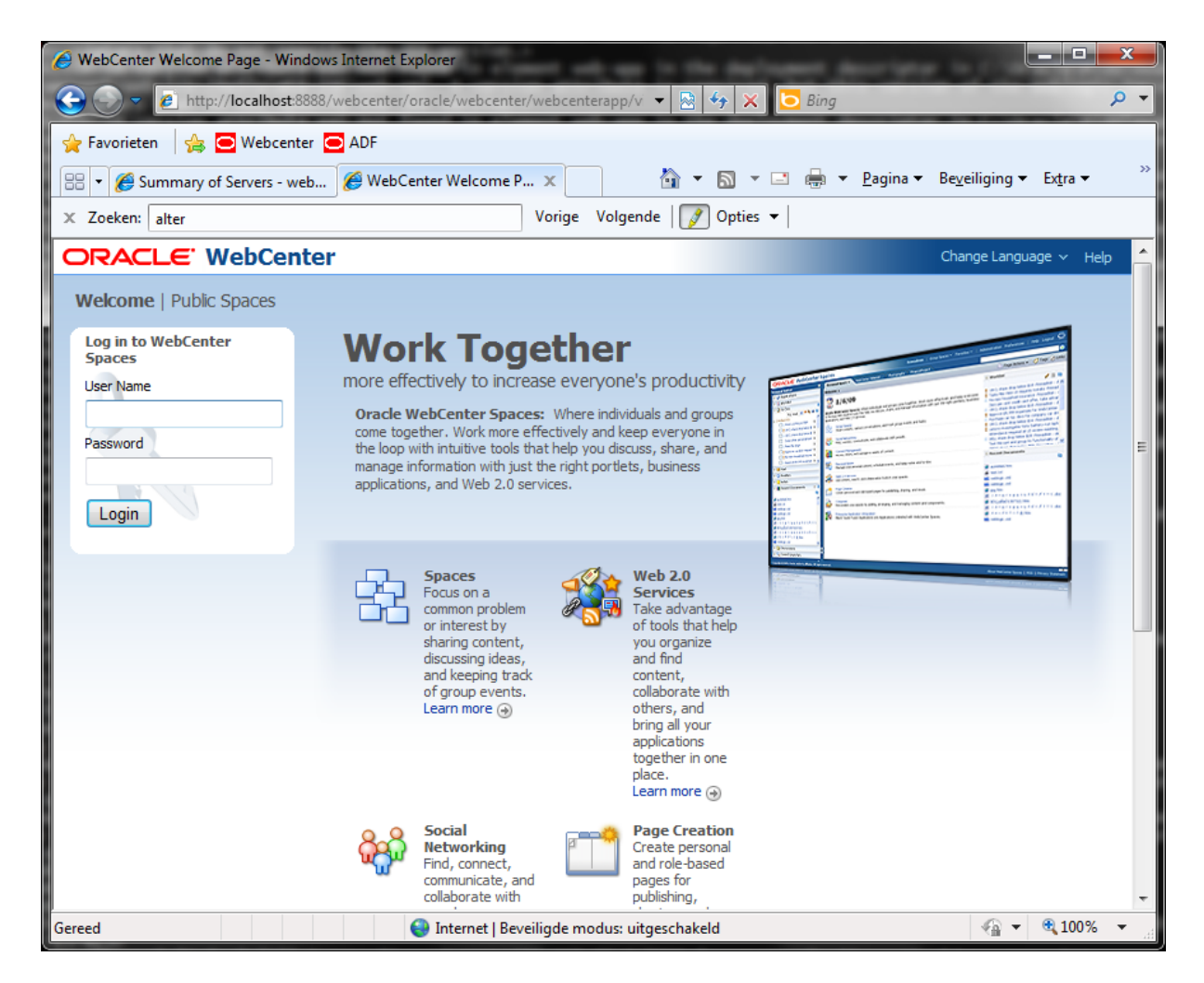

Happy developing